# Övningar

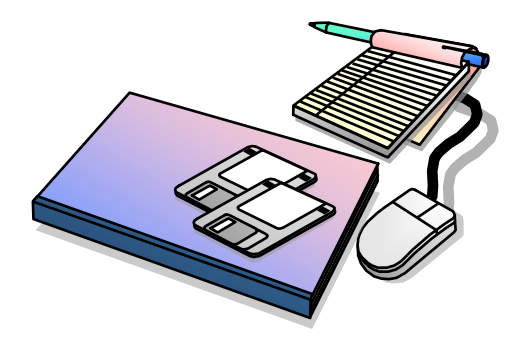

## Innehållsförteckning

| Övning 1 – ISPF inställningar                | 3       |
|----------------------------------------------|---------|
| Uppgift 1 - Påloggning                       | 3       |
| Uppgift 2 – Settings                         | 3       |
| Uppgift 3 – Action Bar Choices               | 4       |
| Uppgift 4 – Swap                             | 7       |
|                                              |         |
| Övning 2 – Skapa filer                       | 9       |
| Uppgift 1 - Skapa sekvensfil                 | 9       |
| Uppgift 2 – Skapa bibliotek                  | 10      |
| Uppgift 3 – Skapa PDSE                       | 10      |
| Uppgift 4 – Skapa KSDS                       | 11      |
| Uppgift 5 – Summering                        | 14      |
|                                              |         |
| Ovning 3 - Editering                         | 16      |
| Uppgift 1 – Editering av sekvensfil          | 16      |
| Uppgift 2 – Skapa medlem                     | 18      |
| Uppgift 3 – Andra medlem                     | 21      |
|                                              | 22      |
| Uvning 4 – Hantera filer                     |         |
| Uppgift I – Kopiera och flytta filer         |         |
| Uppgift $2 - $ Kopiera ocn flytta medlemmar  |         |
| Uppgift 3 – Byta namn pa filer och bibliotek | 23      |
| Uppgift 4 – Abend och komprimering           | 23      |
| Övning 5 TSO kommandon                       | 25      |
| Unprift $1 = \text{Allokera fil}$            | ·····23 |
| Uppgift 2 – Allokera medlem                  | 25      |
| Uppgift 2 – Anokera medicin                  | 25      |
| Uppgift 4 PEYY                               | 20      |
| Oppgint 4 – KEAA                             | 20      |
| Övning 6 – Jobb och JCL                      | 27      |
| Uppgift 1 – COBOL program                    |         |
| Uppgift 2 – VSAM                             |         |
|                                              |         |

# Övning 1 – ISPF inställningar

I denna övning så skall du bekanta dig med diverse inställningar i ISPF som påverkar dialogernas beteende och panelernas utseenden.

## Uppgift 1 - Påloggning

1. Logga på TSO enligt de anvisningar du har fått från din instruktör. När du är påloggad kommer du att se en bild som påminner om denna.

| 🖓 Vista TN3270 Session B                                                                                                    |                                                                                                    |                                                                                                    |                                                                                                    | - 🗆 ×                                                                                                    |
|----------------------------------------------------------------------------------------------------|----------------------------------------------------------------------------------------------------|----------------------------------------------------------------------------------------------------|----------------------------------------------------------------------------------------------------|----------------------------------------------------------------------------------------------------|
| <u>File Edit Font Transfer Mac</u>                                                                                                    | ro <u>O</u> ptions <u>W</u> indow <u>H</u> elp                                                                                                    |                                                                                                    |                                                                                                    |                                                                                                    |
|                                                                                                    | 1 2 3 4 5 ·                                                                                                    | ▶॥∎ ♠♥ ∰                                                                                                    | 2                                                                                                    | ABC ?                                                                                                    |
| <u>M</u> enu <u>U</u> tilitie                                                                                                    | s <u>C</u> ompilers <u>O</u> ption:                                                                                                    | <br>5 <u>S</u> tatus <u>H</u> elp                                                                                                    |                                                                                                    |                                                                                                    |
| Option ===>                                                                                                    | ISPF Prime                                                                                                    | ary Option Menu                                                                                                    |                                                                                                    |                                                                                                    |
| 0 Settings<br>1 View<br>2 Edit<br>3 Utilities<br>4 Foreground<br>5 Batch<br>5 Command<br>7 Dialog Test<br>9 IBM Products<br>10 SCLM<br>11 Workplace<br>M More | Terminal and user p<br>Display source data<br>Create or change sou<br>Perform utility fund<br>Interactive languag<br>Submit job for lang<br>Enter TSO or Workst<br>Perform dialog test<br>IBM program develop<br>SW Configuration Li<br>ISPF Object/Action 1<br>Additional IBM Prode | arameters<br>or listings<br>urce data<br>tions<br>a processing<br>age processing<br>ation commands<br>ing<br>ment products<br>orary Manager<br>workplace<br>ucts | User ID<br>Time<br>Terminal<br>Screen.<br>Language<br>Appl ID<br>TSO logo<br>TSO pref<br>System I<br>MYS acct<br>Release | . : IBMUSER<br>. : 14:10<br>. : 3278<br>. : 1<br>. : ENGLISH<br>. : ISR<br>. : DBSPROC<br>. : ADCD<br>. : ADCD<br>. : ISPF 6.0 |
| Enter X to                                                                                                    | Terminate using log∕                                                                                                    | list defaults                                                                                                    |                                                                                                    |                                                                                                    |
|                                                                                                    |                                                                                                    |                                                                                                    |                                                                                                    |                                                                                                    |
|                                                                                                    |                                                                                                    |                                                                                                    |                                                                                                    |                                                                                                    |
|                                                                                                    |                                                                                                    |                                                                                                    |                                                                                                    | -                                                                                                    |
|                                                                                                    |                                                                                                    |                                                                                                    |                                                                                                    |                                                                                                    |
|                                                                                                    |                                                                                                    |                                                                                                    |                                                                                                    |                                                                                                    |
|                                                                                                    |                                                                                                    |                                                                                                    |                                                                                                    |                                                                                                    |
|                                                                                                    |                                                                                                    |                                                                                                    |                                                                                                    |                                                                                                    |
| F1=HELP F2<br>F7=UP F8                                                                                                    | =SPLIT F3=END<br>=DOWN F9=Nästa                                                                                                    | F4=RETURN<br>F10=LEFT F                                                                                                    | F5=RFIND<br>11=RIGHT                                                                                                    | F6=RCHANGE<br>F12=RETRIEVE                                                                                                    |
| MB                                                                                                    | 0.0 12/29/19.                                                                                                    | 363 02:11PM local                                                                                                    | lhost                                                                                                    | ∱a 29,71                                                                                                    |

Denna panel som är "ISPF Primary Option Menu" kan ha varierande utseenden, men de flesta val finns sannolikt med på alla installationer.

## Uppgift 2 – Settings

- Kontrollera att markören är placerad efter Option ===>.
- Ange kommandot SETTINGS och tryck Enter. Följande bild kommer att visas:

| 🗞 Vista TN3270 Session B                                                                                                    | :                                                                               | ×  |
|----------------------------------------------------------------------------------------------------|---------------------------------------------------------------------------------|----|
| <u>File Edit Font Transfer Macro Options Window H</u> elp                                                                                                    |                                                                                 |    |
| D <b>≥</b> ≥ ≥ 1,2,3,4,5, •, 11 • • • •                                                                                                    | C ?                                                                             |    |
| Log/List Eunction keys Colors Environ Workstation Identifier                                                                                                    | <br><u>Н</u> еlр                                                                |    |
| ISPF Settings                                                                                                    |                                                                                 |    |
| Options       Print Graphics         Enter "/" to select option       Family printer type 2         Command line at bottom       Device name         Z       Panel display CUA mode         Aspect ratio       Aspect ratio         Ital ta ention har optioner       Device name                                                                                                    |                                                                                 |    |
| Tab to point-and-shoot fieldsGeneralZ Restore TEST/TRACE optionsInput field pad BSession Manager modeCommand delimiterZ Jump from leader dotsEdit PRINTDS CommandZ Always show split lineEnable EURO sign                                                                                                    |                                                                                 |    |
| Member list options<br>Enter "/" to select option<br>/ Scroll member list<br>Allow empty member list<br>Allow empty member list (nomatch)<br>Z Empty member list for edit only                                                                                                    |                                                                                 |    |
| Terminal Characteristics<br>Screen format <u>2</u> 1. Data 2. Std 3. Max 4. Part                                                                                                    |                                                                                 |    |
| Terminal Type         3         1.3277         2.3277A         3.3278         4.3           5.3290A         6.3278T         7.3278CF         8.3           9.3278KN         10.3278AR         11.3278CY         12.3           13.3278H0         14.3278IS         15.3278L2         16.1           17.BE190         18.3278TH         19.3278CU         20.1           21.DEU78A         22.DEU78T         23.DEU90A         24.5           25.SW131         26.SW500         27.3278GR         28.3           29.OTHER         29.0         29.0         29.0         27.3278GR         28.3 | 3278A<br>3277KN<br>3278HN<br>32163<br>DEU78<br>DEU78<br>DEU78<br>DEU78<br>DEU78 |    |
| F1=HELP F2=SPLIT F3=END F4=RETURN F5=RFIND F6<br>F7=UP F8=DOWN F9=Nästa F10=LEFT F11=RIGHT F12                                                                                                    | RCHANGE                                                                         | :  |
| M의 0.0 12/29/19.363 02:12PM localhost 余                                                                                                    | a 5,1                                                                           | 15 |

- Genomför följande ändringar i panelen för att se hur ändringarna påverkar utseendet.
  - 1. Placera kommandoraden omväxlande i överkant eller underkant av skärmen.
  - 2. Ändra inställningen för "långt meddelande" så att det visas i ett Popup-fönster.
  - 3. Ange ett felaktigt kommando på kommandoraden och tryck på Enter-tangenten. Ett kort meddelande med texten Invalid Command visas nu i övre högra hörnet.
  - 4. Tryck nu på F1 för att se den långa meddelandetexten ....is undefined i ett Popup-fönster.
  - 5. Prova tabulator-tangenten med och utan inställningarna Tab to action bar choices samt Tab to point-and-shoot fields.

### **Uppgift 3 – Action Bar Choices**

• Placera nu markören över Function Keys och tryck Enter. Då ser du följande bild:

| 🖓 Vista TN3270 Session B                                                                                                    |                                                                                                    |                                                                                                    | - 🗆 ×                                                                                    |
|----------------------------------------------------------------------------------------------------|----------------------------------------------------------------------------------------------------|----------------------------------------------------------------------------------------------------|------------------------------------------------------------------------------------------|
| File Edit Font Transfer Macro Options Wind                                                                                                    | low <u>H</u> elp<br>2, 3, 4, 5, •, 11                                                                                                    | ◆ + CD - 0     -                                                                                              | ABC ?                                                                                    |
| Log/List Function keys                                                                                                    | Colors Environ                                                                                                    | Workstation Identi                                                                                            | .fier Help                                                                               |
| Command = 1. Non-Keyl<br>2. Keylist<br>3. Tailor f<br>9 Ditions<br>Enter "<br>2 Comm<br>3. Show part<br>5. Show part<br>4. Long<br>7 Tab<br>7 Date<br>7 Date<br>7 Da | list PF Key setting<br>settings<br>function key displa<br>l function keys<br>function key displa<br>vate and shared<br>g shared<br>keylists<br>keylists | gs<br>gy<br>Graphics<br>y Cename<br>ctratio<br>l<br>t field pad<br>Command delimiter .                        | 2<br>0<br>8<br>;                                                                         |
| Enable EURU sign<br>Member list options<br>Enter "/" to select opti<br>/ Scroll member list<br>Allow empty member li<br>Allow empty member list for                                                                                                    | ion<br>ist<br>(nomatch)<br>• edit only                                                                                                    |                                                                                                    | -                                                                                        |
| Terminal Characteristics<br>Screen format 2 1. Da                                                                                                    | ata 2.Std 3                                                                                                    | 3. Max 4. Part                                                                                                |                                                                                          |
| Terminal Type 3 1.<br>5.<br>9.<br>13.<br>17.<br>21.<br>25.<br>29.                                                                                                    | 3277 2.327<br>3290A 6.327<br>3278KN 10.327<br>3278KN 14.327<br>BE190 14.327<br>BE190 18.327<br>DEU78A 22.DEU<br>SW131 26.SW50<br>OTHER                  | 7A 3.3278<br>3T 7.3278CF<br>3AR 11.3278CF<br>3IS 15.3278L2<br>3TH 19.3278CU<br>78T 23.DEU90A<br>300 27.3278GR | 4. 3278A<br>8. 3277KN<br>12. 3278HN<br>16. BE163<br>20. DEU78<br>24. SW116<br>28. 3278L1 |
| F1=HELP F2=SPLIT                                                                                                    | F3=END F4=F                                                                                                    | RETURN F5=RFIND                                                                                               | F6=RCHANGE                                                                               |
| MA 0.                                                                                                    | 0 12/29/19.363 02:                                                                                                    | 13PM localhost                                                                                                | ∱a 24,68                                                                                 |

- Gör inställning för att visa individuella funktionstangenter för varje panel(Enable keylists). Kontrollera sedan vilken betydelse funktionstangenterna har för några olika, valfria paneler.Markera sedan "Disable keylists" och gör ovanstående kontroll igen.
- Placera nu markören över Colors och tryck Enter. Då ser du följande bild:

| 🗞 Vista TN3270 Session B                                                                                                    |                                                                                                    | - 🗆 ×                                                                        |
|----------------------------------------------------------------------------------------------------|----------------------------------------------------------------------------------------------------|------------------------------------------------------------------------------|
| File Edit Font Transfer Macro Option                                                                                                    | s <u>W</u> indow <u>H</u> elp                                                                                                    |                                                                              |
|                                                                                                    | <u>1}2,3,4,5, ♪, ▲ ▲ 8000</u> 0 19 19 A                                                                                                    | BC ?                                                                         |
| Log/List Function                                                                                                    | keys Colors Environ Workstation Identifie                                                                                                    | <br>r Help                                                                   |
| Command ===>                                                                                                    | <ul> <li>1. Global colors</li> <li>2. CUA attributes</li> <li>3. Point-and-Shoot</li> </ul>                                                                                                    |                                                                              |
| Options<br>Enter "/" to select<br>Command line at<br>/ Panel display CU<br>/ Long message in<br>Tab to action ba                              | option Family printer type 2<br>oottom Device name A<br>node Aspect ratio 0<br>opp-up                                                                                                    |                                                                              |
| Tab to point and<br>/ Restore TEST/TRA<br>Session Manager<br>/ Jump from leader<br>Edit PRINTOS Com<br>/ Always show spli<br>Enable EURO sign | -shoot fields General<br>CE options Input field pad B<br>mode Command delimiter . ;<br>dots<br>mand<br>t line                                                                                                    |                                                                              |
| Member list options<br>Enter "/" to select<br>/ Scroll member li<br>Allow empty memb<br>Allow empty memb<br>/ Empty member lis                | option<br>st<br>er list<br>er list (nomatch)<br>t for edit only                                                                                                    |                                                                              |
| Terminal Characterist<br>Screen format 2                                                                                                    | ics<br>1. Data 2. Std 3. Max 4. Part                                                                                                    |                                                                              |
| Terminal Type 3                                                                                                    | 1. 3277 2. 3277A 3. 3278 4<br>5. 3290A 6. 3278T 7. 3278CF 8<br>9. 3278KN 10. 3278AR 11. 3278CF 12<br>13. 3278H0 14. 3278IS 15. 3278L2 16<br>17. BE190 18. 3278IH 19. 3278CU 20<br>21. DEU78A 22. DEU78T 23. DEU90A 24<br>25. SW131 26. SW500 27. 3278GR 28<br>29. OTHER | . 3278A<br>. 3277KN<br>. 3278HN<br>. BE163<br>. DEU78<br>. SW116<br>. 3278L1 |
| F1=HELP F2=SPLI                                                                                                    | T F3=END F4=RETURN F5=RFIND                                                                                                    | F6=RCHANGE                                                                   |
| MB                                                                                                    | 0.0 12/29/19.363 02:14PM localhost                                                                                                    | ĝa 4,29                                                                      |

• Välj sedan 1. Global colors... så kommer du att se följande bild:

| 🖓 Vista TN3270 Session B                                                                                                    | - 🗆 ×                                                                                    |
|----------------------------------------------------------------------------------------------------|------------------------------------------------------------------------------------------|
| <u>File Edit Font Transfer Macro Options Window H</u> elp                                                                                                    |                                                                                          |
| ▶                                                                                                    | ABC?                                                                                     |
| - Log/List Function keys Colors Environ Workstation Identi<br>ISPF Settings<br>C Command ===> Global Color Change Utility Defaults                                                                                                    | fier Help                                                                                |
| 0 Globally change one or more of the ISPF default colors and<br>press ENTER to immediately see the effect. Clearing a color<br>field and pressing ENTER restores the default color or<br>selecting the Defaults point-and-shoot field restores all<br>default colors.                                                                                                    |                                                                                          |
| Enter the EXIT command to save changes or enter the CANCEL command to exit without saving.                                                                                                    |                                                                                          |
| ISPF Default Color           Blue            Red            Pink            Green            M         Turquoise           Yellow                                                                                                    |                                                                                          |
| White<br>F1=HELP F2=SPLIT F3=END F4=RETURN F5=RFIND<br>F6=RCHANGE F7=UP F8=DOWN F9=Nästa F10=LEFT                                                                                                    |                                                                                          |
| Terminal Characteristics<br>Screen format 2 1. Data 2. Std 3. Max 4. Part                                                                                                    |                                                                                          |
| Terminal Type         3         1.3277         2.3277A         3.3278           5.3290A         6.3278T         7.3278CF           9.3278KN         10.3278AR         11.3278CY           13.3278H0         14.3278TS         15.3278L2           17.BE190         18.3278TH         19.3278L0           21.DEU78A         22.DEU78T         23.DEU90A           25.SW131         26.SW500         27.3278GR           29.OTHER         29.OTHER         20.000 | 4. 3278A<br>8. 3277KN<br>12. 3277KN<br>15. BE163<br>20. DEU78<br>24. SW116<br>28. 3278L1 |
| E1=HELP E2=SPLIT E3=END E4=RETURN E5=RETND                                                                                                    | E6=RCHANGE                                                                               |
| MA 0.0 12/29/19.363 02:15PM localhost                                                                                                    | âa 17,22                                                                                 |

Gör några ändringar genom att ange en ny färg på raden bakom färgen för att se effekterna.

Återställ sedan till standardvärde genom att radera ditt angivna värde.

- Stäng fönstret med F3 för att komma tillbaka till panelen för inställningar.
- Välj Colors och 2 CUA Attributes... och gör lite förändringar för att 'prova på'.
- Placera markören över Identifier och tryck Enter. Då ser du följande bild:

| 💫 Vista TN3270 Session B                                                                                                    | -                                                    |                                     | ×   |
|----------------------------------------------------------------------------------------------------|------------------------------------------------------|-------------------------------------|-----|
| File Edit Font Transfer Macro Options Window Help                                                                                                    |                                                      | _                                   |     |
|                                                                                                    | 3 C                                                  | ?                                   |     |
| Log/List Function keys Colors Environ Workstation Identifier                                                                                                    | Hel                                                  | p j                                 |     |
| ISPF Settings     _ 1. Message ident       Command ===>     2. Panel idents       Options     Print       Enter "/" to select option     Fam       5. User ID                                                                                                    | itifi<br>fier                                        | er                                  |     |
| Command line at bottom Dev<br>/ Panel display CUA mode Aspect ratio 0<br>/ Long message in pop-up<br>Tab to action bar choices                                                                                                    |                                                      |                                     |     |
| <pre>Iab to point-and-shoot fields General Restore TEST/TRACE options Input field pad B Session Manager mode Command delimiter . ; Jump from leader dots Edit PRINTDS Command A Always show split line Enable EURO sign</pre>                                                                                                    |                                                      |                                     |     |
| Member list options<br>Enter "/" to select option<br>/ Scroll member list<br>Allow empty member list<br>Allow empty member list (nomatch)<br>/ Empty member list for edit only                                                                                                    |                                                      |                                     |     |
| Terminal Characteristics<br>Screen format 2 1. Data 2. Std 3. Max 4. Part                                                                                                    |                                                      |                                     |     |
| Terminal Type         3         1.3277         2.3277A         3.3278         4.           5.3290A         6.3278T         7.3278CF         8.           9.3278KN         10.3278AR         11.3278CY         12.           13.3278H0         14.3278IS         15.3278L2         16.           17.8E190         18.3278TH         19.3278CU         20.           21.DEU78A         22.DEU78T         23.DEU90A         24.           25.SW131         26.SW500         27.3278GR         28.           29.OTHER         29.         3278CP         3.3278 | 3278<br>3277<br>3278<br>BE16<br>DEU7<br>SW11<br>3278 | A<br>KN<br>HN<br>3<br>8<br>6<br>L 1 |     |
| F1=HELP F2=SPLIT F3=END F4=RETURN F5=RFIND F6                                                                                                    | S=RCH                                                | ANGE                                |     |
| MA 0.0 12/29/19.363 02:16PM localhost                                                                                                    | âа                                                   | 20                                  | ,71 |

Här finns möjlighet att ange att ISPF skall visa meddelandeidentiteter och panelidentiteter. Dessa inställningar behöver man normalt inte ändra, med de kan vara värdefulla i samband med problembestämning av egna ISPF-paneler och meddelanden.

Prova några av inställningarna för att se hur de fungerar.

## Uppgift 4 – Swap

- Kontrollera vilken betydelse F9 har med kommandot KEYS från kommandoraden.
- Ändra så att kommandot för F9 blir SWAP NEXT
- Spara dina ändringar.
- Återgå till ISPF Primary Option Meny, om du inte är placerad där.
- Öppna ett nytt fönster med kommandot START från kommandoraden.
- Tryck på F9 för att hoppa mellan fönstren.
- Öppna ytterligae ett nytt fönster på motsvarande sätt.
- Navigera fram till ISPF (=M.5) och välj HELD OUTPUT QUEUE (H).
- Ange kommandot KEYS på kommandoraden.
- Förändra betydelsen för F9 til SWAP NEXT.
- Spara dina ändringar.

- Tryck F9 upprepade gånger för att konstatera att samtliga öppnade fönster finns med i 'en ring'.
- Ange kommandot SWAPBAR på kommandoraden och du kommer att se en lista över öppnade fönster i nederkanten av fönstret.
- Dubbelklicka på en eller flera av dessa namn för att konstatera att detta ger dig ett nytt fönster för varje klick.
- Stäng samtliga fönster med kommandot =XALL. (inte helt säkert att det finns i Ditt system.

# Övning 2 – Skapa filer

I denna övning så kommer du att skapa ett antal filer med olika utseenden. I de olika uppgifterna finns angivet namn på olika dataset som du skall skapa. Ersätt värdet "userid" med ditt verkliga TSO-userid.

### Uppgift 1 - Skapa sekvensfil

• Skapa en sekvensfil med namnet userid.TEST.SEKV1. Utrymmet skall endast vara ett spår. Den logiska postlängden skall vara 80 tecken med plats för 40 logiska poster i varje fysiskt block.

| 🖓 Vista TN3270 Session B                                                                                                    | -                                      |                 | × |
|----------------------------------------------------------------------------------------------------|----------------------------------------|-----------------|---|
| <u>F</u> ile <u>E</u> dit Fo <u>n</u> t <u>T</u> ransfer <u>M</u> acro <u>O</u> ptions <u>W</u> indow <u>H</u> elp                                                                                                    |                                        |                 |   |
| D≥ ⊜ XBC CC ∽ 1,2,3,4,5, •, , II • ◆◆ 2007 8 129 A                                                                                                    | BC                                     | ?               |   |
| Menu RefList Utilities Help                                                                                                    |                                        |                 |   |
| ISRUAASE Allocate New Data Set                                                                                                    |                                        |                 |   |
| Data Set Name : UTB00.TEST.SEKV1                                                                                                    |                                        |                 |   |
| Management class       (Blank for default management         Storage class       (Blank for default storage cl         Volume serial       (Blank for system default vol         Device type       (Generic unit or device addre         Data class       (Blank for default data class         Space units       TRKS         Or RECORDS       Or RECORDS | cla<br>ass)<br>ume)<br>ss)<br>)<br>TES | ss)<br>**<br>** |   |
| Average record unit     (M, K, o U)       Primary quantity     (In above units)       Secondary quantity     (In above units)       Directory blocks     (In above units)       Record format     FB       Record length     80       Block size     3200                                                                                                  | ) *                                    |                 |   |
| Data set name type (LIBRARY, HFS, PDS, LARGE, BA<br>Expiration date<br>Enter "/" to select option Allocate Multiple Volumes (YY/MM/DD in Julian f<br>DDD, YYYY.DDD in Julian f<br>DDDD for retention period in<br>or blank)                                                                                                    | SIC,<br>orm<br>day:                    | *               |   |
| ( * Specifying LIBRARY may override zero directory block)                                                                                                    |                                        |                 |   |
| ( <b>**</b> Only one of these fields may be specified)                                                                                                    |                                        |                 |   |
|                                                                                                    |                                        |                 |   |
|                                                                                                    |                                        |                 |   |

- Ta bort filen userid. TEST. SEKV1 och återskapa den sedan igen.
- Skapa ytterligare en sekvensfil med namnet userid.TEST.SEKV2. Primärt så skall två spår allokeras och när filen blir fylld så skall ytterligare ett spår allokeras. Postlängden skall vara 80 tecken, men du skall låta systemet bestämma hur stora de fysiska blocken skall vara. Ange att filen inte får tas bort förrän om tio dagar.
- Kontrollera med "Data set information" (= blankt funktionsval) att filen har allokerats korrekt.
- Prova att ta bort filen userid. TEST. SEKV2. Du kan nu konstatera att du får ytterligare en bekräftelsedialog beroende på att "bäst före" datum inte har passerats. Återskapa sedan filen igen.
- Kontrollera med "Data set information" att filen har allokerats korrekt.

## Uppgift 2 – Skapa bibliotek

• Skapa ett bibliotek (PDS) med namnet userid.TEST.PDS1. Utrymmet skall vara lika som för filen userid.TEST.SEKV2, men du skall ange att bibliotekskatalogen skall ha plats för minst 20 medlemmar. Postlängden skall vara 80 tecken och systemet skall självt få bestämma den fysiska blockstorleken.

*Ett biblioteksblock rymmer mellan fem och tjugo referenser till medlemmar beroende på bibliotekstyp och användning.* 

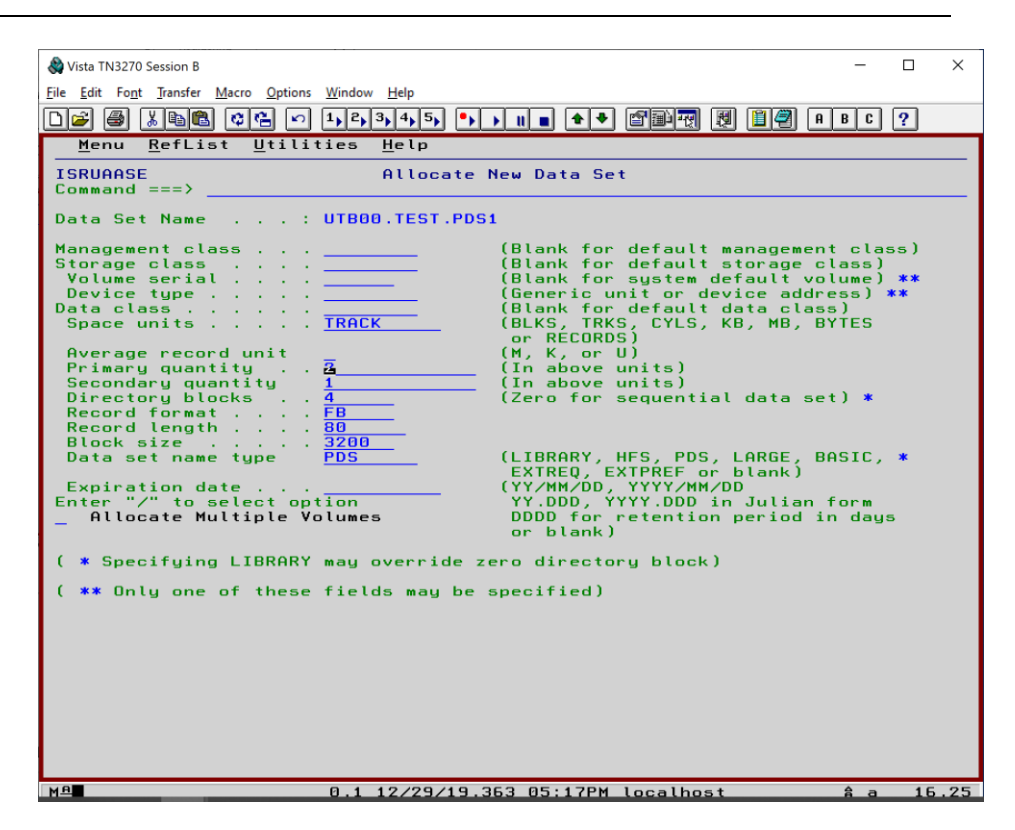

Kontrollera med "Data set information" att filen har allokerats korrekt.

### Uppgift 3 – Skapa PDSE

• Skapa ett PDSE med namnet userid.TEST.LIB1. Utrymmet skall vara fem spår primärt och två spår sekundärt. I övrigt skall det vara samma attribut som biblioteket i Uppgift 2.

| File fait Fogt Junder Maco Options Window Hep         Imanu RefList Utilities Help         IsRUARSE         Allocate New Data Set         Command ===>)         Data Set Name         Storage class         Volume serial         Space units         IsRUARSE         Allocate New Data Set         Command ===>)         Data Set Name         Volume serial         Space units         Isruard quantity         Secondry quantity         Directory blocks         Record format         Stat set name type         Ibook set name type         Ibook set name type                                                                                                    | 🖓 Vista TN3270 Session B                                                                                                    | -                                                       |                 | ×    |
|----------------------------------------------------------------------------------------------------|----------------------------------------------------------------------------------------------------|---------------------------------------------------------|-----------------|------|
| Image: Command series       Allocate New Data Set         Data Set Name          Data Set Name          Data Set Name          Data Set Name          Bata Set Name          Data Set Name          Bata Set Name          Bata Set Name type          Bata Set name type          Bata Set name type          Bata Set Name type          Bata Set Name type                                                                                                    | File Edit Font Transfer Macro Options Window Help                                                                                                    |                                                         |                 |      |
| Menu       RefList       Utilities       Help         ISRUAASE       Allocate New Data Set         Command ===>       Allocate New Data Set         Data Set Name       : UTB00.TEST.LIBI         Management class       : IBlank for default management class)         Storage class       : IBlank for default storage class)         Data Class       : IBlank for default storage class)         Data class       : IBlank for default storage class)         Data class       : IBlank for default storage class)         Data class       : IBlank for default storage class)         Data class       : IBlank for default storage class)         Blank for default storage class)       : IBlank for default storage class)         Data class       : IBlank for default storage class)         Blank for default storage class)       : IBlank for default storage class)         Data class       : IBlank for default data class)         Blank for default data class)       : IBlank for default data class)         Blank for default data storage class       : IBlank for default data storage class         Average record unit       : IRCK         Primary quantity       : IBlank for default data storage class         Blank for default data storage class       : IIBlank for default data storage class         Blank f |                                                                                                    | ABC                                                     | ?               |      |
| ISRUARSE<br>Command ===>       Allocate New Data Set         Data Set Name : UTB00.TEST.LIB1         Management class                                                                                                    | <u>M</u> enu <u>R</u> efList <u>U</u> tilities <u>H</u> elp                                                                                                    |                                                         |                 |      |
| Data Set Name       : UTB00.TEST.LIB1         Management class       :                                                                                                    | ISRUAASE Allocate New Data Set                                                                                                    |                                                         |                 |      |
| Management class       (Blank for default management class)         Storage class       (Blank for default storage class)         Device type       (Blank for default storage class)         Deta class       (Blank for default storage class)         Space units       (Blank for default storage class)         Space units       (Blank for default storage class)         Average record unit       (Blank for default data class)         Average record unit       (Blank for default data class)         Primary quantity       5         Scondary quantity       5         Directory blocks       (In above units)         Directory blocks       (In above units)         Data set name type       library         Expiration date       Extract         Allocate Multiple Volumes       (YY/MM/DD, YYYY/MM/DD         MDDD for retention period in days or blank)       (Y* Specifying LIBRARY may override zero directory block)         (*** Only one of these fields may be specified)       (*** Only one of these fields may be specified)                                                                                                    | Data Set Name : UTB00.TEST.LIB1                                                                                                    |                                                         |                 |      |
| Average record unit       (M, K, or U)         Primary quantity       5       (In above units)         Secondary quantity       2       (In above units)         Directory blocks       .       (Zero for sequential data set) *         Record format       .       FB         Record length       .       80         Block size       .       .         Data set name type       library       (LIBRARY, HFS, PDS, LARGE, BASIC, *         Expiration date       .       .         Allocate Multiple Volumes       (YY/MM/DD, YYYY/MM/DD         DDDD for retention period in days or blank)       (* Specifying LIBRARY may override zero directory block)         ( *** Only one of these fields may be specified)       .                                                                                                    | Management class       .         Storage class       .         Volume serial       .         Device type       .         Data class       .         Space units       .         Track       (Blank for default storage<br>(Blank for system default)         (Generic unit or device ad<br>(Blank for default data cl<br>(Blank for default data cl<br>(Blank for default data cl<br>(Blank for Cruss, TRACK) | ent cla<br>class)<br>volume)<br>dress)<br>ass)<br>BYTES | 55)<br>**<br>** |      |
| Data set name type       library         Expiration date       (LIBRARY, HFS, PDS, LARGE, BASIC, *         Enter "/" to select option       (YY,MM/DD, YYYY/MM/DD         Allocate Multiple Volumes       YY,DDD, YYYY/MM/DD in Julian form         DDDD for retention period in days or blank)       (** Specifying LIBRARY may override zero directory block)         ( *** Only one of these fields may be specified)       9.8 12/29/19.363 85:18PM localhost       \$ a 22.32                                                                                                    | Average record unit     (M, K, or U)       Primary quantity     5       Secondary quantity     2       Directory blocks     (In above units)       Record format                                                                                                    | set) *                                                  |                 |      |
| ( * Specifying LIBRARY may override zero directory block)<br>( ** Only one of these fields may be specified)<br>                                                                                                    | Data set name type       library         Expiration date       (LIBRARY, HFS, PDS, LARGE, EXTREQ, EXTREQ, EXTRED, or blank)         Enter "/" to select option       (YY/MM/DD, YYYY/MM/DD         Allocate Multiple Volumes       DDDD for retention period or blank)                                                                                                    | BASIC,<br>n form<br>in day                              | *               |      |
| ( ** Only one of these fields may be specified)                                                                                                    | ( * Specifying LIBRARY may override zero directory block)                                                                                                    |                                                         |                 |      |
| <u>M≞ 0.0 12/29/19.363 05:18PM localhost                                    </u>                                                                                                    | ( ** Only one of these fields may be specified)                                                                                                    |                                                         |                 |      |
| 0.0 12/29/19.363 05:18PM localhost                                                                                                    |                                                                                                    |                                                         |                 |      |
| M≞ 0.0 12/29/19.363 05:18PM localhost ♠ a 22.32                                                                                                    |                                                                                                    |                                                         |                 |      |
| Mª 0.0 12/29/19.363 05:18PM localhost â a 22.32                                                                                                    |                                                                                                    |                                                         |                 |      |
| M≞ 0.0 12/29/19.363 05:18PM localhost ≜ a 22.32                                                                                                    |                                                                                                    |                                                         |                 |      |
|                                                                                                    | MA 0.0 12/29/19.363 05:18PM localhost                                                                                                    | â a                                                     | 22              | 2.32 |

• Kontrollera med "Data set information" att filen har allokerats korrekt.

### Uppgift 4 – Skapa KSDS

• Skapa ett nyckelbaserat VSAM-dataset (KSDS) med namnet userid.TEST.KSDS1. Bestäm själv hur mycket utrymme som skall reserveras. Nyckellängden skall vara 5 tecken och placeras i början av posterna.

| 🖓 Vista TN3270 Session B                                                                                                    | -                        |      | ×      |
|----------------------------------------------------------------------------------------------------|--------------------------|------|--------|
| <u>File E</u> dit Fo <u>n</u> t <u>T</u> ransfer <u>M</u> acro <u>O</u> ptions <u>W</u> indow <u>H</u> elp                                                                                                    |                          |      |        |
|                                                                                                    | BC                       | ?    |        |
| Menu Function Utilities Help                                                                                                    |                          |      |        |
| ISRUVPC3 Define Cluster                                                                                                    |                          |      |        |
| Enter "/" to select<br>Z Edit IDCAMS comma<br>Z Browse errors on<br>Cluster Name UTB00.TEST.KSDS1                                                                                                    | optic<br>and<br>ly       | 'n   |        |
| Cluster Level Information:                                                                                                    | More:                    |      | +      |
| Space Units 2 1. Cylinders Primary Quantity<br>2. Tracks Secondary Quantity .<br>3. Records<br>4. Kilobytes<br>5. Megabytes                                                                                          | . <u>5</u><br>. <u>5</u> |      | =      |
| Volumes                                                                                                    | (77)                     | Y DE | . ( ac |
| Enter any of the following keywords:<br>Noerase or Erase<br>Norecatalog<br>Noreuse or Reuse<br>Nonspanned or Spanned<br>Recovery or Speed<br>Unique, Suballocation<br>Indexed,NOnindexed,Linear or NUmbered<br>Owner |                          |      |        |
| Model                                                                                                    | â a                      | - 27 | .58    |

• När du har angivit Dina värden så kommer Du att se följande panel:

| 🗞 Vista TN3270 Session B                                  | -                   |             | $\times$  |
|-----------------------------------------------------------|---------------------|-------------|-----------|
| <u>File Edit Font Transfer Macro Options Window H</u> elp |                     |             |           |
| □≥ @ %66 01,2,3,4,5, •, •, • • ● 2007 0 0 197 8           | BC                  | ?           |           |
| <u>M</u> enu <u>U</u> tilities <u>H</u> elp               |                     |             |           |
| ISRUVEDT R<br>Command ===> Scro                           | eturn<br>ll ==      | Cod<br>=> C | e Ø<br>SR |
| Instructions:                                             |                     |             |           |
| Enter EXECute command to issue request.                   |                     |             |           |
| Enter CANcel, END, or RETURN command to cancel request.   | ale ale ale ale ale |             |           |
| 000001 /* IDCAMS COMMAND */                               | ****                | ****        | ****      |
| 000002 DELETE UTB00.TEST.KSDS1                            |                     |             |           |
| 000004 TRACKS(10 5) -                                     |                     |             |           |
| 000005 VOLUMES(PETERS -                                   |                     |             |           |
|                                                           |                     |             |           |
| 000008 KEYS(5.0) -                                        |                     |             |           |
| 000009 RECORDSIZE(80 80) -                                |                     |             |           |
| 000011 DATA (NAME(UTB00.TEST.KSDS1.DATA) -                |                     |             |           |
| 000012 ) -                                                |                     |             |           |
| 000013 INDEX (NAME(UTB00.TEST.KSDS1.INDEX) -              |                     |             |           |
| ****** *******************************                    | *****               | ****        | ****      |
|                                                           |                     |             |           |
|                                                           |                     |             |           |
|                                                           |                     |             |           |
|                                                           |                     |             |           |
|                                                           |                     |             |           |
|                                                           |                     |             |           |
|                                                           |                     |             |           |
|                                                           |                     |             |           |
|                                                           |                     |             |           |
|                                                           |                     |             |           |
|                                                           |                     |             |           |
|                                                           |                     |             |           |
| MA 2.2 12/29/19.363 05:30PM localhost                     | a                   | 1           | ×33       |

- Ange EXEC och tryck Enter för att det indexerade datasettet skall skapas.
- Notera speciellt den tillagda raden nr 2 (DELETE). Denna har avsiktligen adderats för att man skall kunna återskapa filen igen.

• Kontrollera med "Data set information" att filen har allokerats korrekt. Du konstaterar nu att du måste ange ytterligare information för att systemet skall kunna visa information om det skapade VSAM-datasettet.

| Vieta TN3270 Session B                                                                                                    | _           |    | ×   |
|----------------------------------------------------------------------------------------------------|-------------|----|-----|
| File Edit Font Transfer Macro Options Window Help                                                                                                    |             |    | ~   |
|                                                                                                    | BC          | ?  |     |
| <u>M</u> enu <u>Function</u> <u>U</u> tilities <u>H</u> elp                                                                                                    |             |    |     |
| ISRUVPCA List Catalog Information                                                                                                    |             |    |     |
| Enter "/" to select         ∠ Edit IDCAMS communication         Level                                                                                                    | t optionand | on |     |
| Enter any of the following keywor                                                                                                    | ds:         |    |     |
| Catalog Data Type     Name, History, Volume,<br>Allernate Index       3     1. Alias       2. Alternate Index     ALLOcation, All ALL       3. Cluster     4.       4. Data     Generation Data Group       5. Generation Data Group     7.       7. Non-VSAM     8.       9. Path     10.       10. User Catalog | -           |    |     |
| Catalog Information:                                                                                                    |             |    |     |
|                                                                                                    |             |    |     |
| M욘 0.2 12/29/19.363 05:34PM localhost                                                                                                    | â a         | 4  | ,15 |

• Prova att ta bort datasettet och återskapa det sedan igen.

## Uppgift 5 – Summering

• Välj Utilities/Dslist (=3.4) och ange Dsname Level på följande sätt:

| 🖓 Vista TN3270 Session B                                                                                                    | -              |    | ×   |
|----------------------------------------------------------------------------------------------------|----------------|----|-----|
| <u>F</u> ile <u>E</u> dit Fo <u>n</u> t <u>T</u> ransfer <u>M</u> acro <u>O</u> ptions <u>W</u> indow <u>H</u> elp                                                                                                    |                |    |     |
| D≥ @ %\$\$\$ \$\$ 1,2,3,4,5, •, • ■ ● ₽₽₽₽ ₹ ₽₽₽                                                                                                    | BC             | ?  |     |
| <u>M</u> enu <u>R</u> efList R <u>e</u> fMode <u>U</u> tilities <u>H</u> elp                                                                                                    |                |    |     |
| ISRUDLP Data Set List Utility Option ===>                                                                                                    |                |    |     |
| blank Display data set list P Print data set list<br>V Display VTOC information PV Print VTOC informat                                                                                                    | ion            |    |     |
| Enter one or both of the parameters below:<br>Dsname Level <u>UTB00.TEST</u><br>Volume serial                                                                                                    |                |    |     |
| Data set list options       Enter "/" to select option         1       1. Volume       / Confirm Data Set Delete         2. Space       / Confirm Member Delete         3. Attrib       / Include Additional Qualifiers         4. Total       Display Total Tracks |                |    |     |
| When the data set list is displayed, enter either:<br>"/" on the data set list command field for the command prompt por<br>an ISPF line command, the name of a TSO command, CLIST, or REXX o<br>"=" to execute the previous command.                                | o-up,<br>≥xec, | or |     |
|                                                                                                    |                |    |     |
|                                                                                                    |                |    |     |
|                                                                                                    |                |    |     |
|                                                                                                    |                |    |     |
|                                                                                                    |                |    |     |
|                                                                                                    |                |    |     |
| MA 0.0 12/29/19.363 05:36PM localhost                                                                                                    | â a            | 4  | ,14 |

Du skall givetvis ange ditt eget TSO-userid i stället för UTB00, som du ser på ovanstående bild. Tryck Enter och du kommer att se en panel som påminner om denna:

| Ele fdt fogt Jander Macro Options Window Help         Image: Stand Construction         Menu Options View Utilities Compilers Help         ISRUDSLO Data Sets Matching UTB00.TEST         Command - Enter "/" to select action         WIR00.TEST.KSDS1.OHTA         UTB00.TEST.KSDS1.OHTA         UTB00.TEST.KSDS1.OHTA         UTB00.TEST.SENSI.INDEX         UTB00.TEST.SENSI.OHTA         UTB00.TEST.SENSI.OHTA                                                                                                    | Sa Vista TN3270 Session B —                                                                                                   |                                | ×                                            |
|----------------------------------------------------------------------------------------------------|----------------------------------------------------------------------------------------------------|--------------------------------|----------------------------------------------|
| Image: State of the state of the state | <u>File Edit Font Transfer Macro Options Window H</u> elp                                                                     |                                |                                              |
| Menu         Options         View         Utilities         Compilers         Help           ISRUDSLO         Data         Sets         Matching         UTB00.TEST         Scroll         Scroll<                                                                                                    | D≥ @ X&& ¢€ ∽ 1,2,3,4,5, •, •, • • • ● 2007 0 0 0 0 0 0 0 0 0 0 0 0 0 0 0 0 0                                                 | ] ?                            |                                              |
| ISRUDSL® Data Sets Matching UTB00.TEST Row 1 of 6<br>Command ===>                                                                                                    | <u>M</u> enu <u>O</u> ptions <u>V</u> iew <u>U</u> tilities <u>C</u> ompilers <u>H</u> elp                                    |                                |                                              |
| Command - Enter "/" to select action Message Volume<br>UTB00.TEST.KSDS1.DATA PETERS<br>UTB00.TEST.KSDS1.DATA PETERS<br>UTB00.TEST.LIB1 JASYS1<br>UTB00.TEST.SEKV1 JASYS1<br>************************************                                                                                                    | ISRUDSL0 Data Sets Matching UTB00.TEST Ro<br>Command ===> Scroll =                                                            | a 1<br>==> j                   | of 6<br>CSR                                  |
| UTB00.TEST.KSDS1<br>UTB00.TEST.KSDS1.DATA<br>PETERS<br>UTB00.TEST.KSDS1.INDEX<br>UTB00.TEST.LIB1<br>UTB00.TEST.SEKV1<br>UTB00.TEST.SEKV1<br>************************************                                                                                                    | Command - Enter "/" to select action Message                                                                                  | ۷o                             | lume                                         |
| **************************************                                                                                                    | UTB00.TEST.KSDS1<br>UTB00.TEST.KSDS1.DATA<br>UTB00.TEST.KSDS1.INDEX<br>UTB00.TEST.LIB1<br>UTB00.TEST.PDS1<br>UTB00.TEST.SEKV1 | *V9<br>PE<br>JA9<br>JA9<br>JA9 | 6AM*<br>FERS<br>FERS<br>6YS1<br>6YS1<br>6YS1 |
|                                                                                                    |                                                                                                    |                                |                                              |

Detta är en samlad bild över de filer som du skapat i denna övning. Vi återkommer till hur denna panel används i detalj senare i kursen.

# Övning 3 - Editering

I denna övning så kommer du att arbeta med editorn för att bekanta dig med olika typer av kommandon.

## Uppgift 1 – Editering av sekvensfil

• Väl Edit från huvudpanelen och ange att filen userid. TEST. SEKV1 skall editeras. Denna fil är ju helt tom och den bild du ser påminner om denna:

| 2. TSU - EATRAI Personal Lient                                                       | . U X |
|--------------------------------------------------------------------------------------|-------|
| File Edit View Tools Session Options Help                                            |       |
| <u> </u>                                                                             |       |
| ISREDDE2       UTB00.TEST.SEKV1       Columns 00001 00072         Command ===>       |       |
| ······<br>······                                                                     |       |
| жижие инининининининининининин Bottom of Data ининининининининининининининининининин |       |
| <u>∎∎</u> :2::01.6 04/15                                                             |       |

- Försäkra dig om att "ångra-funktionen" är aktiv genom att skriva in RECOVERY ON på kommandoraden.
- Undersök editeringsprofilen genom att ange kommandot PROFILE på kommandoraden och tryck Enter.
- Återställ till normalläge genom att ange kommandot RESET och tryck Enter.
- Du skall nu ställa in hårdvarutabulering, så att du kan förflytta markören till kolumn 10 och kolumn 30 med tryck på tabuleringstangenten. För att se kolumnerna så kan du lägga till en linjal genom att ange COLS i prefixutrymmet för den sista raden och trycka Enter. Sedan anger du TAB på samma sätt och trycker Enter. Placera sedan ut \* på lämplig plats.

Skriv sedan in TAB på kommandoraden och tryck Enter och tabuleringen är "aktiverad".

• Panelen kan nu ha detta utseende:

A-16

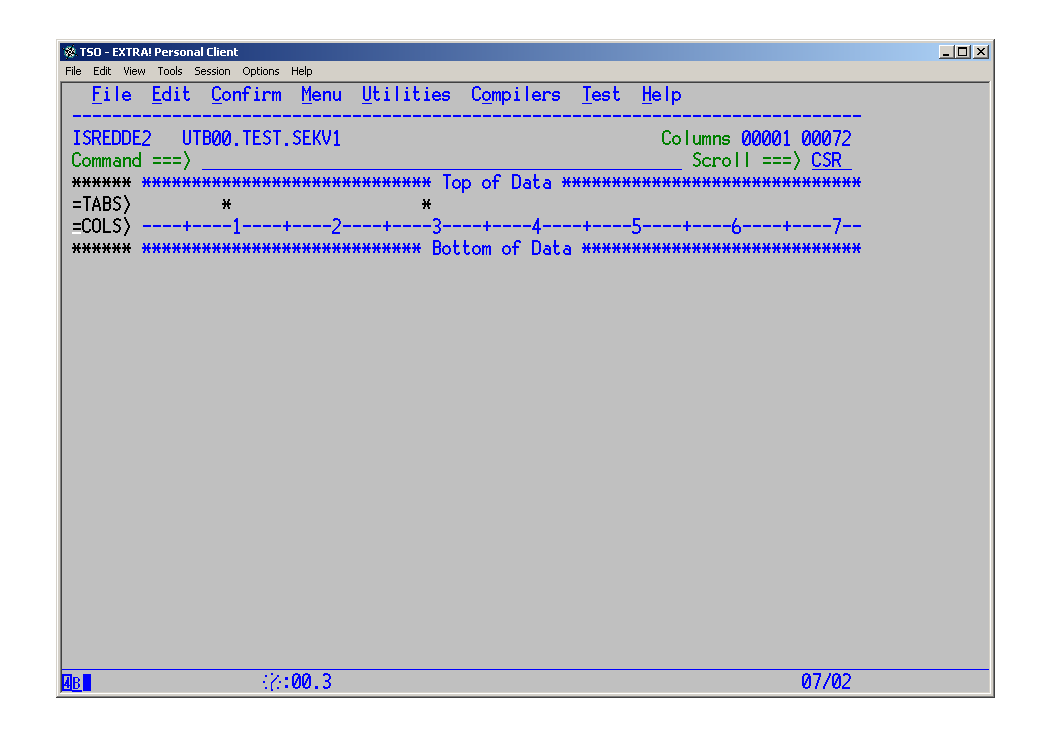

- Ta bort linjalen genom att skriva D i prefix-utrymmet och tryck Enter eller skriv in kommandot RESet på kommandoraden så återställs panelen till normalläge.
- Kontrollera editeringsprofilen igen så att du ser att tabuleringen är korrekt.
- Försätt editorn i läge så att den inte gör om text till versaler (CAPS OFF).
- Lägg till en ny rad med prefix-kommandot I och tryck på Enter. Skriv in flera rader så att du har en panel som påminner om denna:

| 🛞 TSO - EXTRA! Personal Client                         |                                                            | _ <b>_</b> × |
|--------------------------------------------------------|------------------------------------------------------------|--------------|
| File Edit View Tools Session Options Help              |                                                            |              |
| <u>F</u> ile <u>E</u> dit <u>C</u> onfirm <u>M</u> enu | <u>U</u> tilities Compilers <u>T</u> est <u>H</u> elp      |              |
| ISREDDE2 UTB00.TEST.SEKV1                              | Columns 00001 00072                                        |              |
| Command ===>                                           | Scroll ===> <u>CSR</u>                                     |              |
| ******                                                 | ********* Top of Data *******************************      |              |
| 000200 adam                                            | bertilsson                                                 |              |
| 000400cesar                                            | davidson                                                   |              |
| 000500 erik                                            | filipsson                                                  |              |
| 000600 gustav                                          | halvarson                                                  |              |
| 000700 inger                                           | johansson                                                  |              |
| 000800 kalle                                           | larsson                                                    |              |
| 000900 mona                                            | nilsson                                                    |              |
| 001000 oskar                                           | pettersson                                                 |              |
| ******                                                 | жжжжжжжж Bottom of Data жжжжжжжжжжжжжжжжжжжжжжжжжжжжжжжжжж |              |
|                                                        |                                                            |              |
|                                                        |                                                            |              |
|                                                        |                                                            |              |
|                                                        |                                                            |              |
|                                                        |                                                            |              |
|                                                        |                                                            |              |
|                                                        |                                                            |              |
|                                                        |                                                            |              |
|                                                        |                                                            |              |
|                                                        |                                                            |              |
|                                                        |                                                            |              |
|                                                        |                                                            |              |
|                                                        | 07/15                                                      |              |
|                                                        | 01115                                                      |              |

• Observera att davidson och halvorson endast har ett s.

- Spara innehållet i filen med SAVE så att filen fysiskt skrivs på disken.
- Prova att använda radkommandon C, M, R, D på olika sätt liknande exemplen i kapitel 5. Det gör inget om du råkar "förstöra" innehållet i filen. Du har ju en sparad kopia på disken. Använd även kommandot UNDO för att se att du kan ångra dina ingrepp i filen.
- Avsluta editeringen med CANCEL. Detta innebär att filen inte skrivs på disken, utan den har det utseendet som du tidigare sparade med SAVE.

### Uppgift 2 – Skapa medlem

- Editera filen userid. TEST. SEKV1 igen.
- Skapa en ny medlem med namnet PERSONER i biblioteket userid.TEST.PDS1 med kommandot CREATE.
- Avsluta editeringen av filen userid. TEST. SEKV1 med CANCEL.
- Editera biblioteket userid.TEST.PDS1 och välj ut filen PERSONER på följande sätt:

| 🔅 TSO - EXTRA! Personal Client                                                                                                    |   |
|----------------------------------------------------------------------------------------------------|---|
| File Edit View Tools Session Options Help                                                                                                    |   |
| Menu KetList RetMode Utilities LMF Workstation Help                                                                                          |   |
| ISREDM01 Edit Entry Panel<br>Command ===>                                                                                                    |   |
| ISPF Library:         Project UTB00         Group TEST         Type PDS1         Member         (Blank or pattern for member selection list) |   |
| Other Partitioned, Sequential or VSAM Data Set:<br>Data Set Name<br>Volume Serial (If not cataloged)                                         | _ |
| Workstation File:<br>File Name                                                                                                    |   |
| Initial Macro       Options         Profile Name                                                                                             |   |
| AB ://:00.4 10/19                                                                                                    |   |

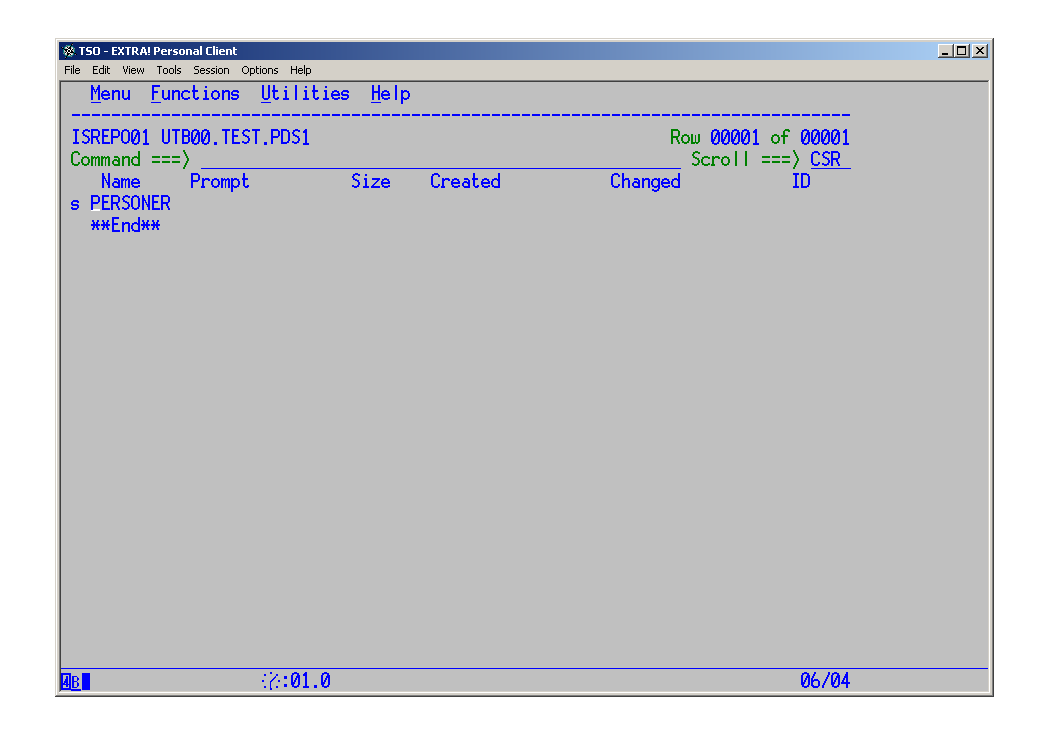

- Komplettera tabuleringen så att du även har tabulering till kolumn 55. Som du märker så finns det ingen tabulering i medlemmen PERSONER. Denna inställning avsåg ju filen userid. TEST. SEKV1.
- Lägg till en ny rad som har texten SONAB i kolumn 55 och ytterligare en rad med texten DATAB i samma kolumn.
- Kopiera <u>över</u> (Over) raden SONAB på varannan rad. Då kan det nu se ut på följande sätt:

| 🔆 TSO - EXTR | A! Personal Client          |                   |                                | _D× |
|--------------|-----------------------------|-------------------|--------------------------------|-----|
| Filo         | Edit Confirm Monu Iltilit   | ion Compilors     | Cost Holp                      |     |
|              |                             |                   |                                |     |
| ISREDDE      | UTB00, TEST, PDS1 (PERSONER | ) - 01.04         | Columns 00001 00072            |     |
| Command      | ===>                        |                   | Scroll ===> CSR                |     |
| *****        | *****                       | * Top of Data *** | ****************************** |     |
| 000100       |                             |                   | SONAB                          |     |
| 000200       |                             |                   | DATAB                          |     |
| 000300       | adam                        | bertilsson        | SONAB                          |     |
| 000400       | cesar                       | davidson          |                                |     |
| 000500       | erik                        | filipsson         | SONAB                          |     |
| 000600       | gustav                      | halvarson         | CONAD                          |     |
| 000700       | inger                       | Jonansson         | SUNAB                          |     |
| 000000       | Karre                       | nileeen           | SONAR                          |     |
| 000700       | nona                        | nitisson          | JONAD                          |     |
| *****        | **********************      | Bottom of Data 4  | *******                        |     |
|              |                             | bottom of baca.   |                                |     |
|              |                             |                   |                                |     |
|              |                             |                   |                                |     |
|              |                             |                   |                                |     |
|              |                             |                   |                                |     |
|              |                             |                   |                                |     |
|              |                             |                   |                                |     |
|              |                             |                   |                                |     |
|              |                             |                   |                                |     |
|              |                             |                   |                                |     |
| 4 <u>B</u>   | -{ <b>⊘:00.2</b>            |                   | 04/15                          |     |

• Exkludera samtliga personrader som har texten SONAB i kolumn 55. Detta innebär att det borde se ut på detta sätt:

| ommand ===)         Scroll ===) CSR           ******         ******           ******         ******           ******         ******           ******         ******           ******         ******           ******         ******           ******         ******           ******         *******************************           Odd         Data           00200         DATAB                                                                                                    | ISREDDE2            | UTB00.TEST.PDS1 (PE | RSONER) - 01.04      | Columns 00001 00072                     |
|----------------------------------------------------------------------------------------------------|---------------------|---------------------|----------------------|-----------------------------------------|
| Analy and an analyzer of the second state of the second state of the second | ommand ===          | :>                  | ******* Top of Data  | Scroll ===> <u>CSR</u>                  |
| 00400       cesar       davidson                                                                                                    | 100200              |                     |                      | 1 Line(s) not Displayed<br>DATAB        |
| 00600 gustav halvarson<br>                                                                                                    | - <b></b><br>000400 | cesar               | davidson             | 1 Line(s) not Displayed                 |
| 00800 kalle larsson<br>                                                                                                    |                     | gustav              | halvarson            | 1 Line(s) not Displayed                 |
| 01000 oskar pettersson<br><del>xxxxx x0000000000000000000000000000000</del>                                                                                                    | 00800               | kalle               | larsson              | 1 Line(s) not Displayed                 |
| ***** ********************************                                                                                                    | 201000              | oskar               | pettersson           | I Line(s) not Displayed                 |
|                                                                                                    | ***** ****          | *****               | ****** BOTTOM OF Dat | .a ************************************ |
|                                                                                                    |                     |                     |                      |                                         |
|                                                                                                    |                     |                     |                      |                                         |
|                                                                                                    |                     |                     |                      |                                         |
|                                                                                                    |                     |                     |                      |                                         |
|                                                                                                    |                     |                     |                      |                                         |
|                                                                                                    |                     | 111.00.0            |                      | 14/00                                   |

 Kopiera nu över raden med DATAB till de synliga raderna genom att markera dessa med blockvarianten av Overlay-kommandot (00 - 00). Nu bör du ha följande utseende.

| <b>. TSO - EXTRA! Pe</b>         | rsonal Client                    |                                      |                                                                     |                 |
|----------------------------------|----------------------------------|--------------------------------------|---------------------------------------------------------------------|-----------------|
| <u>File</u> Ed                   | lit <u>C</u> onfirm <u>M</u> enu | <u>U</u> tilities C <u>o</u> mpilers | <u>T</u> est <u>H</u> elp                                           |                 |
| ISREDDE2<br>Command ==<br>****** | UTB00.TEST.PDS1(PE<br>=>         | RSONER) - 01.04                      | Columns 00001 0007<br>Scroll ===> <u>CS</u> F                       | <br>72<br>{     |
| 000200                           |                                  |                                      | 1 Line(s) not Displaye<br>DATAB<br>1 Line(s) not Displaye           | ed<br>ed        |
| 000400<br>                       | cesar<br>                        | davidson<br>halvarson                | DATAB<br>1 Line(s) not Displaye<br>DATAB                            | ed              |
| 000800                           | kalle                            | larsson                              | 1 Line(s) not Displaye<br>DATAB                                     | d               |
|                                  | oskar<br>•                       | pettersson<br>****** Bottom of Dat   | I Line(s) not Displaye DATAB a ************************************ | : <del>**</del> |
|                                  |                                  |                                      |                                                                     |                 |
|                                  |                                  |                                      |                                                                     |                 |
|                                  |                                  |                                      |                                                                     |                 |
|                                  |                                  |                                      |                                                                     |                 |
| <u>3</u>                         | <br>(⊘:00.1                      |                                      | 09/0                                                                | 12              |

- Exkludera samtliga rader med primärkommandot EXCLUDE på kommandoraden och tryck enter.
- Visa de två sista raderna i medlemmen med radkommandot L2 (Last).
- Visa de två första raderna med radkommandot F2 (First).
- Ta bort de två första raderna med blockvarianten av radkommandot D (Delete).

- Visa samtliga rader igen.
- Skapa en medlem i userid.TEST.LIB1 med namnet PERSLIB som består av samtliga rader i medlemmen PERSONER.

## Uppgift 3 – Ändra medlem

- Editera medlemmen PERSLIB från userid.TEST.LIB1.
- Aktivera ångra-funktionen.
- Lägg till en rubrikrad och en avslutningsrad med valfri text.
- Du skall nu ändra första bokstaven i förnamnet till versaler. Ställ in aktivt kolumnområde med kommandot BOUNDS.

Blockmarkera raderna som skall ändras med UCC – UCC.

• Du skall nu ändra första bokstaven i efternamnet till versaler. Ställ in aktivt kolumnområde med kommandot BOUNDS.

Blockmarkera raderna som skall ändras med UCC – UCC.

- Återställ gränserna till att gälla hela raden igen.
- Du skall nu ändra samtliga efternamn som har "son" till "sen" med change-kommandot utan att använda bounds.
- Flytta om ordningen på de olika personerna med radkommandot Move.
- Du skall nu sortera samtliga personrader på efternamn, dvs. från kolumn 30

   54 i stigande ordning. Observera att rubrikraden och avslutningsraden skall EJ sorteras. Läs i hjälpen hur kommandot skall se ut.
- Förse varje rad med ett fem-siffrigt nummer i stigande ordning i kolumn 1 till 5. Detta måste du göra "manuellt".
- Skapa en ny medlem med namnet SORTPERS i samma bibliotek som medlemmen PERSLIB. Rubrikraden och avslutningsraden skall ej ingå.
- Avsluta editeringen av medlemmen PERSLIB.
- Editera medlemmen SORTPERS och gör ändring av företagsnamnet SONAB till IKEA för <u>varannan</u> förekomst. Detta kan göras med Rfind/Rchange (F5/F6).
- Spara medlemmen

# Övning 4 – Hantera filer

I denna övning så kommer du att byta namn på filer och medlemmar, kopiera och komprimera filer.

## Uppgift 1 – Kopiera och flytta filer

- Kopiera filen userid.TEST.SEKV1 till en ny fil med namnet userid.TEST.FIL1. Passa på att utöka storleken på den nya filen med ett spår.
- Flytta filen userid.TEST.SEKV1 till en ny fil med namnet userid.TEST.FIL2. Den nya filen skall ha samma storlek som den gamla.
- Flytta filen userid.TEST.FIL1 till filen userid.TEST.FIL2. Innehållet i filen userid.TEST.FIL2 skall bevaras.
- Editera filen userid.TEST.FIL2. Aktivera ångra-funktionen, så har du lätt att backa om du gör ett misstag.
- Sortera raderna på efternamn. Exkludera sedan dubbletterna.
- Ta bort samtliga synliga rader med radkommandot Delete.
- Återställ visningen och bekräfta att filens innehåll är korrekt.

# Uppgift 2 – Kopiera och flytta medlemmar

- Kopiera filen userid.TEST.FIL2 till en medlem med namnet ORIGINAL i ett nytt bibliotek (PDS) med namnet userid.TEST.PERSONAL. Bestäm själv storlek på biblioteket.
- Editera medlemmen i det nya biblioteket, bara för att kontrollera att allt är som det skall vara!
- Flytta medlemmen PERSLIB från biblioteket userid.TEST.LIB1 till biblioteket userid.TEST.PERSONAL och byt samtidigt namn på medlemmen till LISTPERS.
- Flytta medlemmen SORTPERS till samma bibliotek.
- Bekräfta att biblioteket userid.TEST.LIB1 inte innehåller några medlemmar längre.
- Kontrollera att biblioteket userid.TEST.PERSONAL nu innehåller medlemmarna LISTPERS, ORIGINAL samt SORTPERS.
- Ta bort biblioteket userid.TEST.LIB1.

#### Uppgift 3 – Byta namn på filer och bibliotek

- Byt namn på filen userid.TEST.FIL2. Det nya namnet skall vara userid.TEST.ORIGINAL.
- Byt namn på filen userid. TEST. PDS1. Det nya namnet skall vara userid. TEST. PERSONAL. BACKUP, dvs. fyra delnamn.
- Kopiera samtliga medlemmar från userid. TEST. PERSONAL till userid. TEST. PERSONAL. BACKUP.

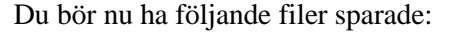

| 🕸 T50 - EXTRA! Personal Client                                                                                                    |                                                          |
|----------------------------------------------------------------------------------------------------|----------------------------------------------------------|
| File Edit View Tools Session Options Help                                                                                                    |                                                          |
| <u>M</u> enu <u>O</u> ptions <u>V</u> iew <u>U</u> tilities <u>C</u> ompilers <u>H</u> elp                                                                                              |                                                          |
| ISRUDSL0 Data Sets Matching UTB00.TEST<br>Command ===>                                                                                                    | Row 1 of 6<br>Scroll ===> <u>CSR</u>                     |
| Command - Enter "/" to select action Message                                                                                                    | e Volume                                                 |
| UTB00.TEST.KSDS1<br>UTB00.TEST.KSDS1.DATA<br>UTB00.TEST.KSDS1.INDEX<br>UTB00.TEST.ORIGINAL<br>UTB00.TEST.PERSONAL<br>UTB00.TEST.PERSONAL.BACKUP<br>************************************ | #VSAM#<br>CB0007<br>CB0007<br>CB0002<br>CB0002<br>CB0007 |
| F1=Help F2=Split F3=Exit F5=Rfind F7=Up F8=Do<br>F10=Left F11=Right F12=Cancel                                                                                                    | wn F9=Swap                                               |
| AB (2:00.6                                                                                                    | 04/15                                                    |

### Uppgift 4 – Abend och komprimering

I denna uppgift så kommer du att "fylla" ett bibliotek på olika sätt för att konstatera vilka abender och meddelanden som systemet genererar.

• Skapa ett nytt bibliotek med namnet userid. TEST. PDS. Den primära mängden skall vara ett och den sekundära skall vara ett spår. Antalet biblioteksblock (*directory-blocks*) skall vara ett.

Logisk poststorlek skall vara 80 tecken och de fysiska posterna (*blocksize*) skall ha plats för 40 logiska poster.

Vi har nu skapat ett minimalt bibliotek som vi kommer att fylla med information.

- Skapa en medlem i biblioteket med namnet TEST. Lägg till 5-600 rader med valfri text i medlemmen. Spara filen flera gånger med kommandot SAVE.
- Gör Split eller Start för att starta en ny logisk skärm. Kontrollera med DSLIST (Initial View Space) hur mycket utrymme som har allokerats för userid.TEST.PDS.
- Fortsätt spara medlemmen flera gånger och kontrollera parallellt att biblioteket expanderas till flera *extents*.

Om du tycker att biblioteket inte expanderas tillräckligt snabbt när du sparar din medlem, så kan du utöka storleken på medlemmen genom att använda radkommandot R(Repeat) och ett numeriskt värde på följande sätt:

00**R500** Detta är en rad i medlemmen TEST som repeteras

• Fortsätt spara medlemmen tills biblioteket har expanderats till maximala 16 *extents*. ISPF ger dig ett meddelande och en *abend*-kod. Kontrollera i manualen "*System Messages*" samt "*System Codes*" att beskrivningen är den förväntade.

Vi har i uppgiften sparat medlemmen så många gånger att det inte finns plats för ytterligare utökningar. Maximalt antal extents är 16.

- Komprimera biblioteket med kommandot Z från *Dslist*. Notera att det nu finns mycket ledigt utrymme. Notera hur många *extents* som används:
- Frigör onödiga *extents* med kommandot F från panelen *Utilities/Dslist*. Notera hur många *extents* som nu är allokerade:
- Skapa flera nya medlemmar i userid.TEST.PDS med valfria namn. Upprepa detta tills du får ett felmeddelande från systemet. Meddelandet som du får säger i klartext vad som är problemet.

När du får felmeddelande så finns det inga fler directoryblocks tillgängliga för att beskriva nya medlemmar, men datasettet har ändå ledigt utrymme för data till befintliga medlemmar.

# Övning 5 – TSO kommandon

I denna övning kommer du att använda TSO-kommandon för att skapa dataset och exekvera program. Du kommer även att göra en REXX-procedur för att exekvera ett program.

## Uppgift 1 – Allokera fil

- Välj Command (6) från den primära menyn.
- Allokera en minimal sekvensfil med namnet userid.TEST.UTFILEN. Postlängden skall vara fast, 80 tecken. Låt systemet själv bestämma blockning.

ALLOCATE DSNAME(TEST.UTFILEN) SPACE(1) TRACKS NEW RECFM(F B) LRECL(80) DSORG(PS) FILE(UTDATA)

• Kontrollera med kommandot LISTDS att du har gjort rätt.

LISTDS TEST.UTFILEN HISTORY

• Om Du behöver korrigera något så kan du lätt ta bort biblioteket på detta sätt:

DELETE TEST.UTFILEN

## Uppgift 2 – Allokera medlem

• Allokera medlemmen SORTPERS som finns i biblioteket userid.TEST.PERSONAL. Filen skall allokeras till dd-namnet INDATA.

```
ALLOCATE DSNAME(TEST.PERSONAL(SORTPERS)) SHR FILE(INDATA)
```

Du har nu allokerat en ny fil som kan nås med dd-namnet INDATA och en befintlig fil som kan nås med dd-namnet UTDATA från ett program.

• Kontrollera att filerna är korrekt allokerade med LISTALC STATUS.

#### Uppgift 3 – Exekvera program

I denna uppgift kommer du att exekvera ett program som läser från dd-namn INDATA och skriver till dd-namn UTDATA.

• Exekvera programmet COBPGM, som finns på biblioteket instruktör.KURS.LOADLIB. Programmet behöver en parameter 'LIST' vid exekveringen

CALL 'instruktör.KURS.LOADLIB(COBPGM)' 'LIST'

- Editera filen userid.TEST.UTFILEN. I denna skall det nu finnas samma information som i medlemmen SORTPERS samt ytterligare ett par rader som programmet lägger till som ett resultat av parametern 'LIST'.
- Exekvera programmet COBPGM igen, fast med paramtervärdet 'COPY'.
- Kontrollera innehållet i filen userid.TEST.UTFILEN.
- Frisläpp filen INDATA och exekvera programmet igen.
- Allokera filnamnet UTDATA till terminalen och filnamnet INDATA till det tidigare värdet samt exekvera programmet igen.

#### Uppgift 4 – REXX

Denna uppgift skall bara göras i mån av tid.

- Skapa ett nytt minimalt bibliotek med namnet userid. TEST. REXX.
- Editera en ny medlem med namnet REXXP1 i det nya biblioteket.
- Förse medlemmen med samma TSO-kommandon som du använde i Uppgift3. Omslut kommandona med apostrof- eller citattecken.
- Spara medlemmen.
- Gå tillbaka till Commands-panelen och exekvera REXX-proceduren med följande kommando:

EXEC 'userid.TEST.REXX(REXXP1)' EXEC

• Verifiera att programmet har exekverat korrekt.

# Övning 6 – Jobb och JCL

I denna övning så kommer du att skapa två jobb enligt givna förutsättningar, skicka jobben för exekvering och kontrollera resultaten.

## Uppgift 1 – COBOL program

- Skapa ett nytt, minimalt bibliotek med namnet userid.TEST.CNTL. Detta kan du göra med ISPF.
- Skapa en ny medlem med namnet JOBB1 med följande innehåll:

```
//useridX JOB 'KONTOINFO', 'NAMN', CLASS=A,
11
            MSGCLASS=X, NOTIFY=userid
//STEG1 EXEC PGM=IKJEFT01
//SYSTSPRT DD SYSOUT=*
//SYSTSIN DD *
  DELETE 'userid.TEST.UTFILEN'
/*
//STEG2 EXEC PGM=COBPGM, PARM=LIST
//STEPLIB DD DSN=instruktör.COBOL.LOADLIB,
           DISP=SHR
11
//INDATA DD DSN=userid.TEST.PERSONAL(SORTPERS),
            DISP=SHR
11
//UTDATA DD DSN=userid.TEST.UTFILEN,
// DISP=(NEW, KEEP),
11
             SPACE = (TRK, (1)),
//
             LRECL=80, RECFM=FB
```

Detta jobb gör ungefär samma sak som du tidigare gjorde med TSOkommandon.

- Jobbet fungerar på följande sätt:
  - 1. I STEG1 så exekveras TSO och kommandot DELETE kommer att utföras, för att ta bort den fil som skall skapas i STEG2.
  - 2. STEG2 exekverar programmet COBPGM med paramtervärdet LIST. Medlemmen SORTPERS allokeras till dd-namnet INDATA och en ny fil allokeras till dd-namnet UTDATA.
- Spara din medlem med SAVE och skicka jobbet för exekvering med kommandot SUBMIT.
- Kontrollera körningsresultatet med SDSF.

### Uppgift 2 – VSAM

I denna uppgift så kommer du att exekvera ett utility-program som fyller ditt VSAM KSDS-dataset med information från medlemmen SORTPERS.

- Skapa en ny medlem med namnet JOBB2.
- Skriv in följande information i medlemmen:

```
//useridX JOB 'KONTOINFO', 'NAMN', CLASS=A,
// MSGCLASS=X, NOTIFY=userid
//STEG1 EXEC PGM=IDCAMS
//SYSPRINT DD SYSOUT=*
//FILEN DD DSN= userid.TEST.KSDS1,
// DISP=OLD
//DATAT DD DSN=userid.TEST.PERSONAL(SORTPERS),
// DISP=SHR
//SYSIN DD *
REPRO INFILE(DATAT) OUTFILE(FILEN)
PRINT INFILE(FILEN) CHAR
/*
```

- Jobbet fungerar på följande sätt:
  - 1. I STEG1 så exekveras programmet IDCAMS. Det är samma program som systemet exekverar när vi skapar och manipulerar VSAM-dataset under ISPF.
  - 2. Programmet får en "beställning" (REPRO) via SYSIN för att läsa från dd-namnet DATAT och skriva till dd-namnet FILEN. Innehållet i medlemmen SORTPERS kommer att skrivas till VSAM-datasettet med namnet userid.TEST.KSDS1
  - 3. Beställningen PRINT innebär att innehållet i den skapade filen skrivs ut i teckenformat (CHAR).
- Spara dina ändringar och skicka jobbet för exekvering.
- Kontrollera körningsresultatet med SDSF.